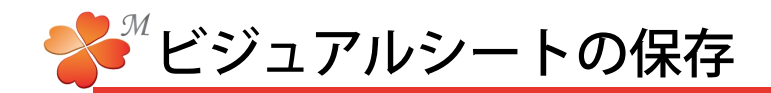

## ■ 作成したビジュアルシートを保存する

作成したビジュアルシートを保存します。保存場所はワークショップとローカルから選択できます。

ワークショップへ保存

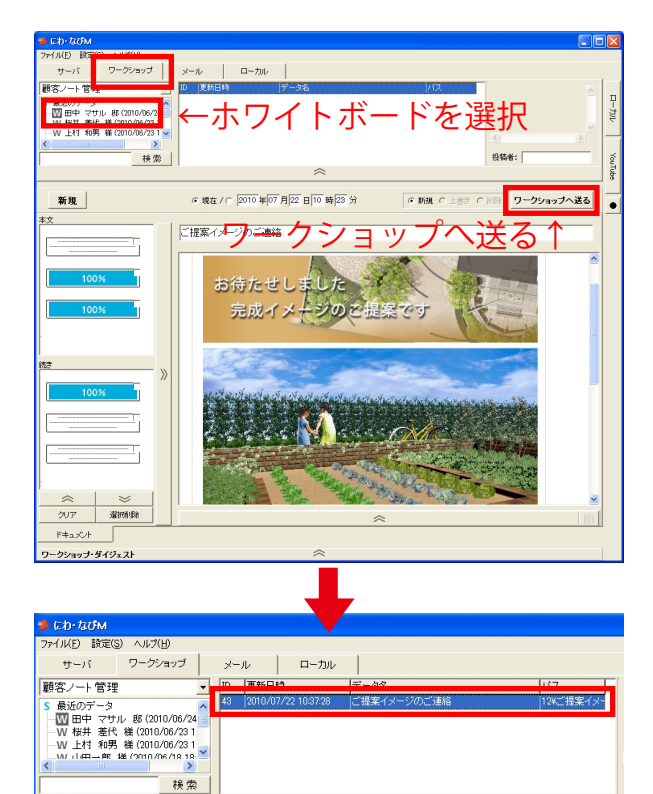

1) 作成したビジュアルシートを保管するワークショップのホワイトボードを選択し、画面右上の[ワークショップへ送る]をクリックします。

下図のメッセージが出た時は、ホワイトボードが 選択されていないときです。[OK]を押すと新し いホワイトボードを作成します。既存のホワイト ボードに保存したい場合は、「キャンセル」を押 してホワイトボードを選択しなおしましょう。

| 情報 |                                 |
|----|---------------------------------|
| ٩  | 新しい作業を作成して、その中にこのドキュメントを保存しますか? |
|    | キャンセル                           |

ビジュアルシートが保存されました。

## ローカルへ保存

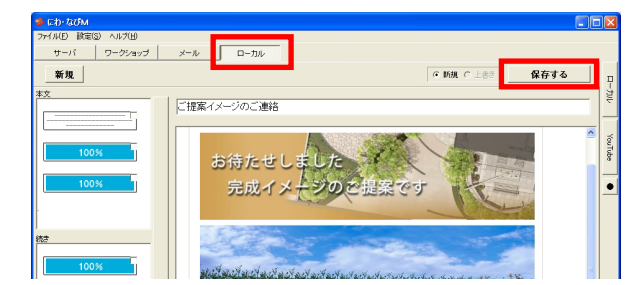

| • RDE00                    | 劇所に保存する |  |   |
|----------------------------|---------|--|---|
| 倉庫                         |         |  | - |
|                            |         |  |   |
|                            |         |  |   |
|                            |         |  |   |
|                            |         |  |   |
| 倉庫                         |         |  |   |
|                            |         |  |   |
| <ul> <li>○ 自由な出</li> </ul> | 駅所に保存する |  |   |

1) ローカルを選択し、 [保存] をクリックします。

2)保存先を選択して [OK] または [保存] します。

既定の場所に保存する:設定メニューのローカルで 登録した場所へデータを保存します。

自由な場所に保存する:保存先を指定して保存します。